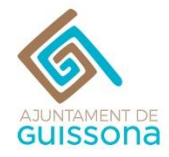

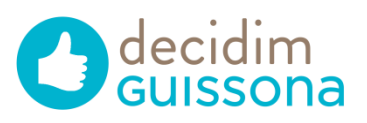

1. Entra a decidim.guissona.cat i REGISTRA'T.

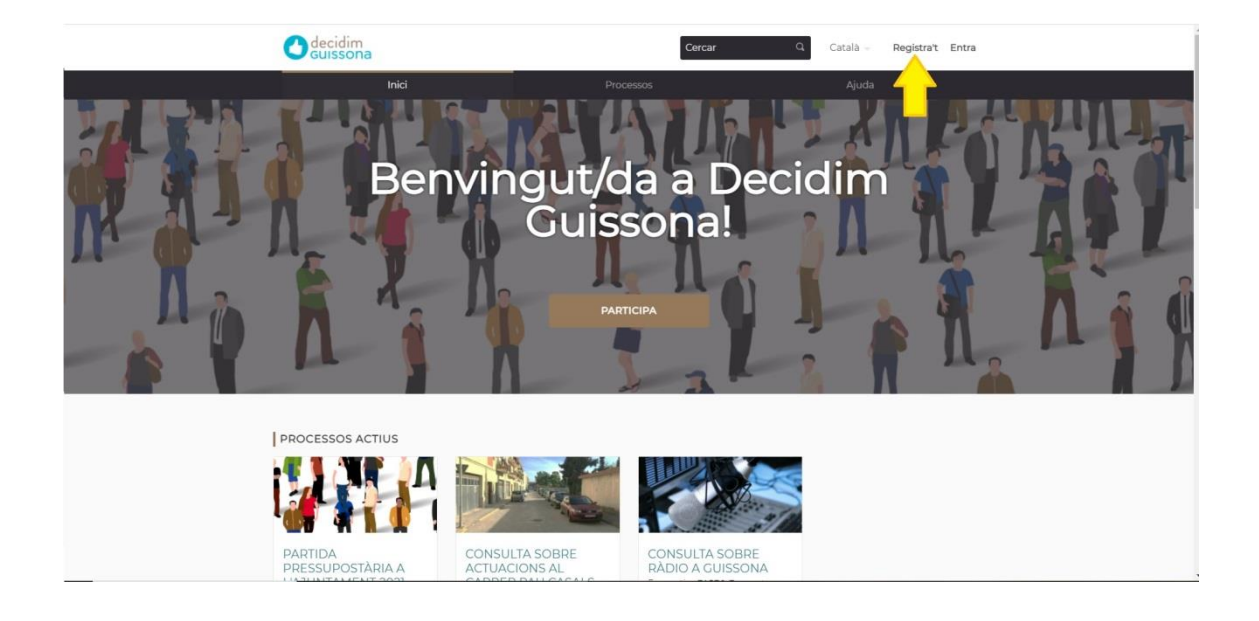

2. Omple tots els camps obligatoris.

|   | Registra't                                                                                                    |
|---|----------------------------------------------------------------------------------------------------|
| с | ea un compte per poder participar en els debats i donar suport a les propostes.                                                                                                    |
|   | Ja tens un compte? Entra                                                                                                    |
|   | * Eli campo obligatoris estan marcats amb un asterisc<br>El teu nom                                                                                                    |
|   | Contrasenya<br>To caráctera minim: no ha de ser massa comu (per exemple 123-89) i ha de ser<br>diferent del teu nom d'usuari la teua acheça de correu electronic.<br>Confirma la teua contrasenya * |

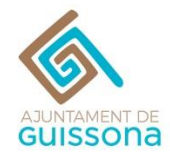

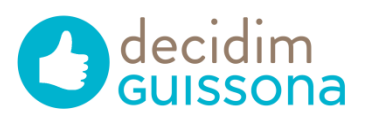

3. Per continuar cal que et llegeixis i acceptis els termes i condicions d'ús.

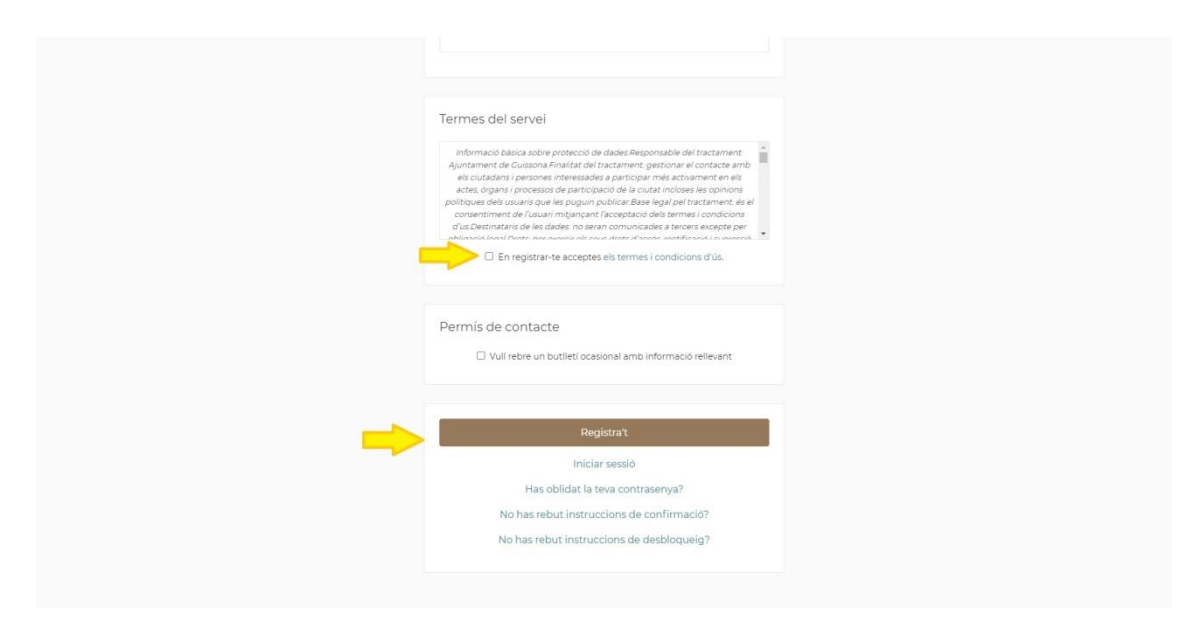

4. Beningut/da a Dedicim Guissona! Pàgina d'inici.

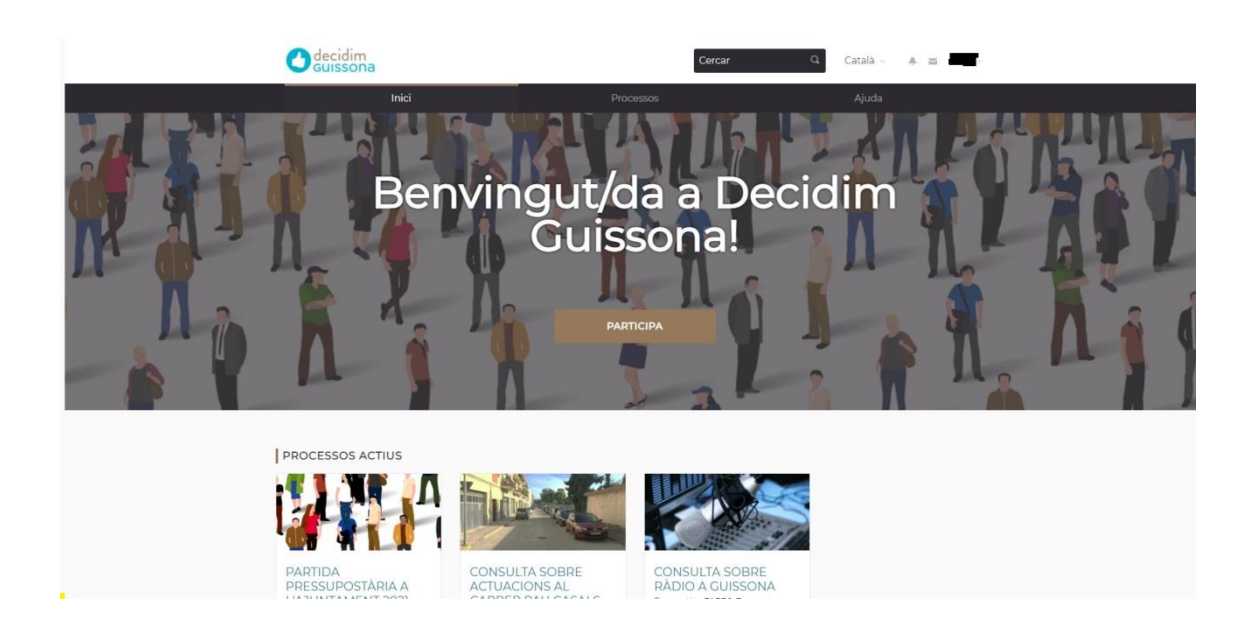

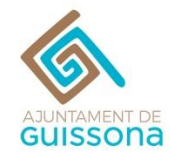

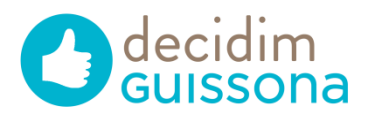

#### 5. Ja pots accedir a tots els processos actius!

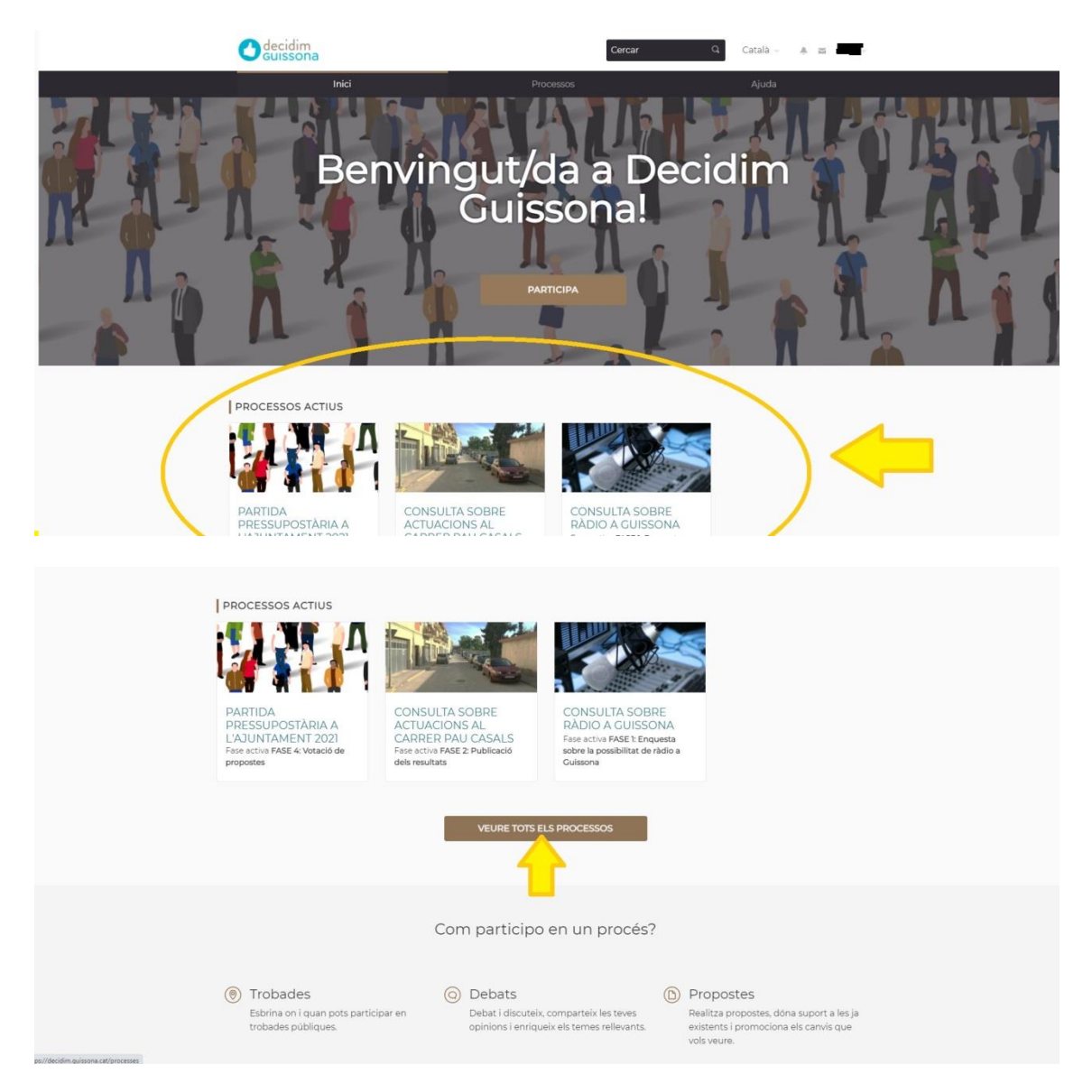

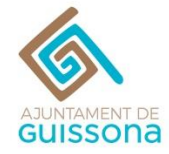

2

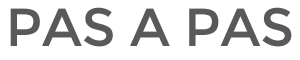

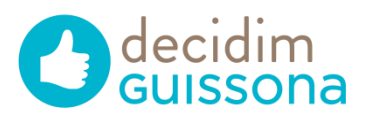

×

#### 6. Entra al procés PARTIDA PRESSUPOSTÀRIA 2021.

Un procés participatiu és una seqüència d'activitats participatives (p.e. primer omplir una enquesta, després fer propostes, debatre-les en trobades presencials o virtuals, i finalment prioritzar-les) amb l'objectiu de definir i prendre una decisió sobre un tema específic.

PROCESSOS DESTACATS

#### PARTIDA PRESSUPOSTÀRIA A L'AJUNTAMENT 2021

El procès Partida Pressupostària 2021 és una eina de democrácia directa que permet als ciutadans decidir sobre els pressupostos públics.

Per primera vegada, els veins i veines de Guissona podran proposar, donar suport i decidir en que destinen 25.000€ de la partida d'inversions del pressupost municipal de l'Ajuntament de Guissona 2021

Tu decideixes a on invertim la partida de pressupots de 25.000€. En total hi ha 6 projectes finalistes, escull el o els projectes que més t'agradin fins a un total de 25.000€ i prem VOTA. Recorda que has d'estar registra't per a poder votar

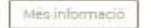

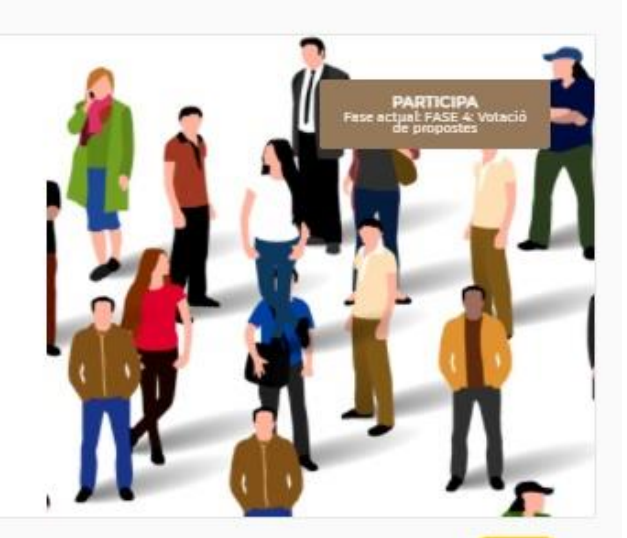

#### 3 PROCESSOS ACTIUS

| Ambits                                        | Seleccion                                                                                                  | ia un âmbit                                          | ,                                         |                                                                                                    | ÀREES                                                         | Sele                                 | cciona una área                                                                                             | ┛┕                                                                       |
|-----------------------------------------------|----------------------------------------------------------------------------------------------------|------------------------------------------------------|-------------------------------------------|----------------------------------------------------------------------------------------------------|---------------------------------------------------------------|--------------------------------------|----------------------------------------------------------------------------------------------------|--------------------------------------------------------------------------|
| CON<br>GUI<br>Benv<br>en ei<br>del II<br>#rad | NSULTA SOBRE<br>SSONA<br>Volgudes veines i V<br>I passat Ple Munici<br>D de maig es va pr<br>IoGuissona Je | E RÀDIO A<br>eins,<br>pal de Guissona<br>esentar una | CON<br>ACT<br>CAS<br>Benv<br>L'Eq<br>adre | VSULTA SOBR<br>UACIONS AL (<br>ALS<br>volguts veins i veir<br>uip de Govern de i<br>cem a vosaitres p<br>cidimGuissona æ | E<br>CARRER PAU<br>nes.<br>(Ajuntament ens<br>er informar-vos | PAF<br>L'AJ<br>El pr<br>perm<br>#Par | TIDA PRESSU<br>UNTAMENT 2<br>ocês Partida Pres<br>eina de democrác<br>net als ciutadans<br>tidaGuissona2021 | POSTÀRIA A<br>021<br>supostària 2021 és<br>cia directa que<br>dec<br>I u |
| 0                                             | DATA D'INICI<br>15/05/2021                                                                                 | DATA DE<br>FINALITZACIÓ                              | O                                         | DATA DINICI<br>27/05/2021                                                                                                | DATA DE<br>FINALITZACIÓ<br>30/06/2021                         | C                                    | 01/03/2021                                                                                                  | DATA DE<br>FINALITZACIÓ<br>31/12/2021                                    |
| 1                                             | CREAT EL.                                                                                                  | A 3 SECUR                                            | 2                                         | CREAT EL<br>6/05/2021                                                                                                    | + 9 SEGUIR                                                    | 2                                    | CREAT EL<br>7/02/2021                                                                                       | + 13 SEGUIR                                                              |
| Fost FASE                                     | ectual<br>11: Enquesta sobre<br>ARTICIPA AL PRO<br>SOBRE RÃOIO A                                           | CES CONSULTA<br>GUISSONA                             | Fase                                      | actual<br>2: Publicació del<br>MARTICIPA AL PRO<br>SOBRE ACTUACIO<br>PAU CA                                              | CÉS CONSULTA<br>NS AL CARRER<br>SALS                          | Fase FASE                            | actual<br>4. Votació de pro<br>PARTICIPA AL PR<br>RESSUPOSTÁRIA /<br>202                                    | DCÉS PARTIDA<br>A L'AJUNTAMENT                                           |

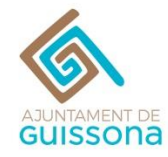

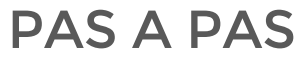

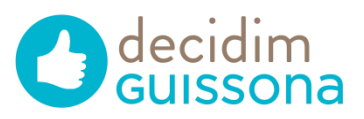

#### 7. Accedeix a l'apartat de PROPOSTES

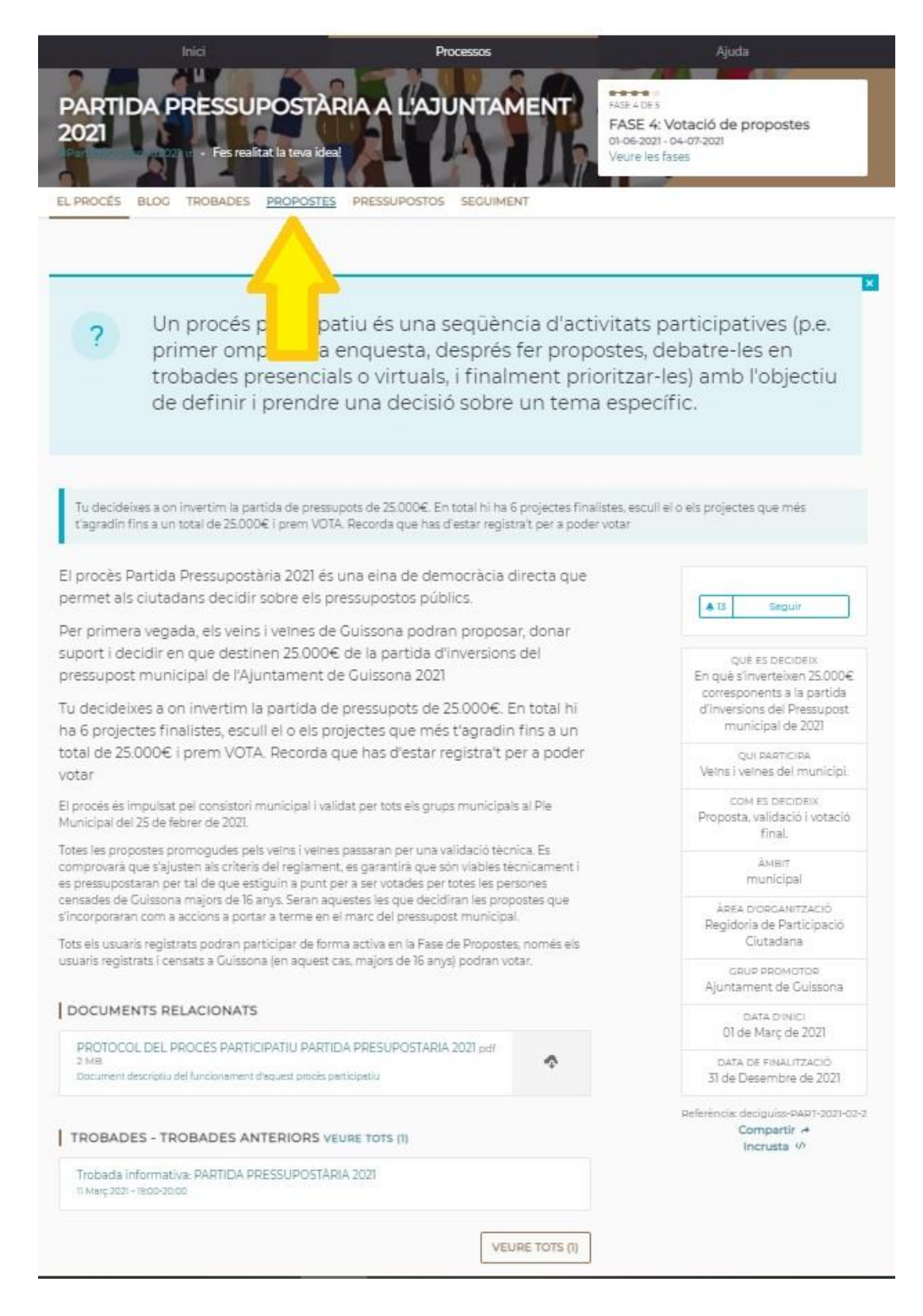

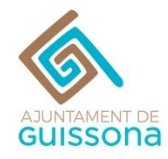

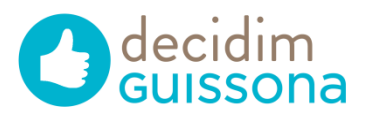

8. Clicant al damunt de cada una podràs conèixer en què consisteixen. Documenta't per votar amb criteri.

| 021 · Festree                                                                                                    | ilitat la teva idea!                                                                                                    |                                                                                                    | AMEN                            | FASE 4: Vot<br>01-05-2021 - 04<br>Veure les fase                                                      | tació de propost<br>-07-2021<br>IS                                                    | es                  |
|----------------------------------------------------------------------------------------------------|----------------------------------------------------------------------------------------------------|----------------------------------------------------------------------------------------------------|---------------------------------|----------------------------------------------------------------------------------------------------|---------------------------------------------------------------------------------------|---------------------|
| PROCÊS BLOG TROBADES                                                                                                    | PROPOSTES PR                                                                                                    | ESSUPOSTOS SEC                                                                                                  | UIMENT                          |                                                                                                    |                                                                                       |                     |
| PROPOSTES<br>El següent formulari filtra els<br>esultats de la cerca<br>dinàmicament quan es<br>canvien les condicions de la<br>rerca.   | Ordenar procedes<br>Aleatori -<br>Ni rquines qu<br>eciclar-Con<br>Guissona<br>Consell d'Infr<br>ACCEPTADES D                        | i per: R<br>Lue Recompenser<br>Isell d'Infants de<br>Intra de Guissona<br>Des del Consell d'Infa                | esultats per på<br>n per        | gina: 20 -<br>Señales de tr<br>Martha Cecilio<br>ACCEPTADES M<br>trànsito se encu<br>o cualquier tipo | ánsito<br>a Suárez Valdés<br>uchas de las señaler<br>entran pintadas con<br>de        | s de<br>I grafittis |
| ESTAT<br>- Totes<br>2 Acceptade<br>2 En avaluació<br>3 No resposte<br>- Rebuilede                                                        | Adolescents de<br>màquines de re<br>Medi ambient<br>CREAT EL<br>20/04/2021                                                          | A 19 SECULP                                                                                                    | a establir<br>a 8               | CREAT EL<br>14/04/2021                                                                                |                                                                                       | =0                  |
| CATECORIA<br>9 Totes<br>9 Comunicació i transpareras<br>9 Cona i igualitat<br>9 Educació<br>9 Esport<br>9 Esport<br>9 Esport<br>9 Esport | Identidad G                                                                                                    | VEURE PR<br>LISSONA<br>la Suárez Valdós                                                                         | OPOSTA                          | Espai Iúdic p                                                                                         | VEURE PR<br>er a gossos<br>a FEDAC Guissona                                           | OPOSTA              |
| 2 Gent gran i voluntariat<br>2 Joventui<br>2 Medi ambient<br>2 Salut animal<br>2 Sanitat<br>2 Turisme<br>2 Urbaniame                     | ACCEPTADES I.<br>parques o a la e<br>Guissona, así co<br>Turisme                                                                    | Instalar en uno de la<br>intrada del pueblo, e<br>imo la G de                                                   | os<br>I nombre                  | ACCEPTADES Pr<br>per a gossos, de<br>habilitat dins de<br>Salut animal                                | roposem la creació o<br>gudament delimitat<br>I municipi                              | d'un espai<br>t i   |
| DPICEN<br>9 Totes<br>9 Oficial<br>9 Ciutadanis<br>9 Grups<br>9 Trobades                                                                  | 14/04/2021                                                                                                    | VEURE PR                                                                                                    | OPOSTA                          | 20/04/2021                                                                                            | VEURE PR                                                                              | OPOSTA              |
| A MEVA ACTIVITAT<br>Tots<br>Cas meves proposies<br>HELACIONAT AMB<br>Totes<br>Projectes                                                  | Gatera, cont<br>colònies de<br>responsable<br>companyia<br>Neus<br>Acceptades A<br>sulut pública de<br>ti ança respon<br>Sa vanimal | rol responsable o<br>gats i tinença<br>d'animals de<br>imb l'objectiu de mil<br>el nostre poble i form<br>sable | de les<br>lorar la<br>entar una | Trencajunt (e<br>Cosep Maria S<br>ACCEPTADES El<br>gran quantitat o<br>ric patrimoni qu<br>Cultura    | edició 2021)<br>antesmasses<br>n el nostre entorn tri<br>le construccions de<br>e ens | obem<br>pedra, un   |
|                                                                                                    | CREAT                                                                                                    | A 18 SECUIR                                                                                                    | •0                              | CREAT EL<br>02/05/2021                                                                                | ▲14 SEGUIR                                                                            | •2                  |

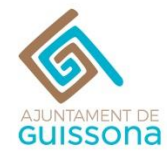

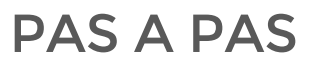

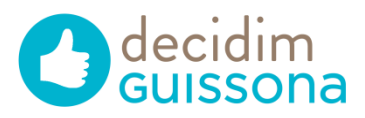

### 9. Ves a l'apartat de PRESSUPOSTOS

| Tu decideixes a on invertim la p<br>L'agradin fins a un total de 25.0                                              | partida de pressupots de 10€. En total hi ha 6 projectes finalistes, escull el o els proj<br>00€ i prem VOTA. Recorde has d'estar registra t per a poder votar. | jectes que més     |
|----------------------------------------------------------------------------------------------------|----------------------------------------------------------------------------------------------------|--------------------|
|                                                                                                    |                                                                                                    |                    |
| Tu decideixes el p                                                                                                 | ressupost                                                                                                    |                    |
| En quins projectes creus que h                                                                                     | iem de destinar el pressupost? Assigna com a minim 0 € als projectes que desitges i vo                                                                          | ota per definir el |
| pressupost.                                                                                                    |                                                                                                    |                    |
| PRESSUPOST TOTAL 25.000                                                                                            | 5                                                                                                    |                    |
|                                                                                                    |                                                                                                    | VOTA               |
| ASSIGNAT: 0 €<br>Més informació                                                                                    |                                                                                                    |                    |
|                                                                                                    |                                                                                                    |                    |
| PROJECTES                                                                                                    |                                                                                                    |                    |
| S 3 15 15010 S                                                                                                    | Ordenar projectes per                                                                                                    |                    |
| 3 següent formulari filtra els<br>esultats de la cerca                                                             | Ordre aleatori 👻                                                                                                    |                    |
| linàmicament quan es                                                                                               | Identitat Guissona                                                                                                    |                    |
| anvien les condicions de la<br>erca.                                                                               | Turisme                                                                                                    | 10.000 € 🕑         |
|                                                                                                    | Máquines que Recompensen per Reciclar-Consell d'Infants de Guissona                                                                                             |                    |
| Geod Q                                                                                                    | Medi ambient                                                                                                    | 12.000 € 🕑         |
|                                                                                                    | Turning Contra Table                                                                                                    |                    |
| ATEGORIA<br>Totes                                                                                                  | Irencajunt (edicio 2021)                                                                                                    | 3.900 € 🕝          |
| Comunicació i transparència<br>Cultura                                                                             | LUILIN'S                                                                                                    |                    |
| Dona i igueltet                                                                                                    | Espaï Iúdic per a gossos                                                                                                    | ~                  |
| Educació                                                                                                    | Solut animal                                                                                                    | 6.000 € 🕗          |
| Esport                                                                                                    | Catera control reconstable de las colonias de pats i tinenda reconstable                                                                                        |                    |
| Esport<br>Festes<br>Centinen i voluntariat                                                                         | dovero, control responsable de les colonies de gars i unença responsable                                                                                        | 0                  |
| esport<br>Festes<br>Gent gren i volunteriat<br>Joventut                                                            | d'animais de companyia                                                                                                    | 25000 € ( < )      |
| esport<br>Festes<br>Gent gran i voluntariat<br>Joventut<br>Medi ambient<br>Salut animal                            | o animais de companyia<br>Salut animal                                                                                                    | 25.000 € ⊙         |
| esport<br>Festes<br>Gent gran i voluntariat<br>Joventut<br>Medi ambient<br>Salut animal<br>Salut animal<br>Turisme | Ganimais de companyia<br>Salutanimal                                                                                                    | 25.000 € ⊙         |

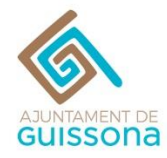

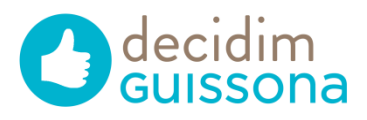

### VOTA clicant al tic (✓) de la dreta de cada projecte. Pots votar-ne tants com vulguis fins a 25.000€.

| RESSUPOST TOTAL 25.000 €                | 5                                                                         |                   |
|-----------------------------------------|---------------------------------------------------------------------------|-------------------|
|                                         |                                                                           | VOTA              |
| ASSIGNAT: 0 €<br>Més informació         |                                                                           |                   |
| PROJECTES                               |                                                                           |                   |
| i següent formulari filtra els          | Ordenar projectes per<br>Ordre aleatori 👻                                 | $\sim$            |
| linàmicament quan es                    | Identitat Guissona                                                        |                   |
| anvien les condicions de la<br>erca.    | Turisme                                                                   | 10.000 € ⊙        |
|                                         | Màquines que Recompensen per Reciclar-Consell d'Infants de Guissona       | -                 |
| Certa Q                                 | Medi ambient                                                              | 12.000 € ⊙        |
| ATEGORIA                                | Trencajunt (edició 2021)                                                  | 0                 |
| Comunicació i transparència             | Cultura                                                                   | 3.900€ ⊙          |
| Dona i igualtat                         | Espai lúdic per a gossos                                                  |                   |
| Educació<br>Esport                      | Salut animal                                                              | 6.000 € ⊙         |
| Festes<br>Gent gran i voluntariat       | Gatera, control responsable de les colònies de gats i tinença responsable |                   |
| Doventut<br>Mediambient<br>Salut animal | Salut animal                                                              | 25.000 € ⊙        |
| Senitat<br>Turisme                      | Senyals de trânsit                                                        | 10.000 € ⊙        |
| Groansme                                |                                                                           | $\langle \rangle$ |
|                                         |                                                                           | $\sim$            |
|                                         |                                                                           |                   |
|                                         |                                                                           |                   |
|                                         |                                                                           |                   |
|                                         | ACCESSIBILITAT PREGUNTES FREQUENTS                                        | ¥ f ⊡ à ∩         |
|                                         | TERMES I CONDICIONS DUDS                                                  |                   |

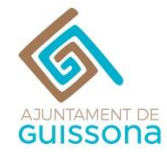

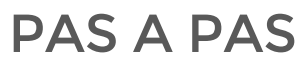

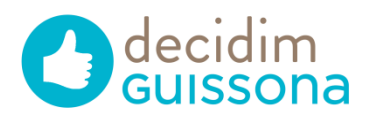

# 11. Un cop et surti el tic de color verd (✓) ja tens els projectes seleccionats!

| Tu decideixes el p                                              | ressupost                                                                                           |                    |
|-----------------------------------------------------------------|----------------------------------------------------------------------------------------------------|--------------------|
| En quins projectes creus que he<br>pressupost.                  | em de destinar el pressupost? Assigna com a minim 0 € als projectes que desitges i v                | ota per definir el |
| PRESSUPOST TOTAL 25.000 €                                       |                                                                                                    |                    |
|                                                                 | 798                                                                                                 | VOTA               |
| ASSIGNAT: 19.900 €<br>Més informació                            |                                                                                                    |                    |
| projectes seleccionats 🕶                                        |                                                                                                    |                    |
| ODOJECTES                                                       |                                                                                                    |                    |
| El següent formulari filtra els                                 | Ordenar projectes per<br>Menor cost +                                                               |                    |
| dinàmicament quan es<br>canvien les condicions de la<br>cerca.  | Trencajunt (edició 2021)<br>Culture                                                                 | 3900€ 🛞            |
| Cecil Q                                                         | Espai lúdic per a gossos<br>Salut animal                                                            | 6.000 € 💌          |
| ATECORIA<br>Totes<br>Comunicació i transparència                | Identitat Guissona<br>Turisme                                                                       | 10.000 € 💌         |
| Cultura<br>Dona i igueltat<br>Educació                          | Senyais de transit                                                                                  | 10.000 € ⊙         |
| a Espont<br>9 Festes<br>9 Gent gran i voluntariat<br>9 Joventut | Maquines que Recompensen per Reciclar-Consell d'Infants de Guissona<br>Medi ambient                 | 12.000 € ⊙         |
| Medi ambient<br>Salut animal<br>Sanitat                         | Gatera, control responsable de les colònies de gats i tinença responsable<br>d'animals de companyia | 25.000 € ⊙         |

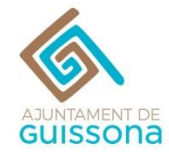

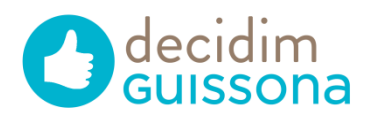

#### 12. Seguidament, prem VOTA.

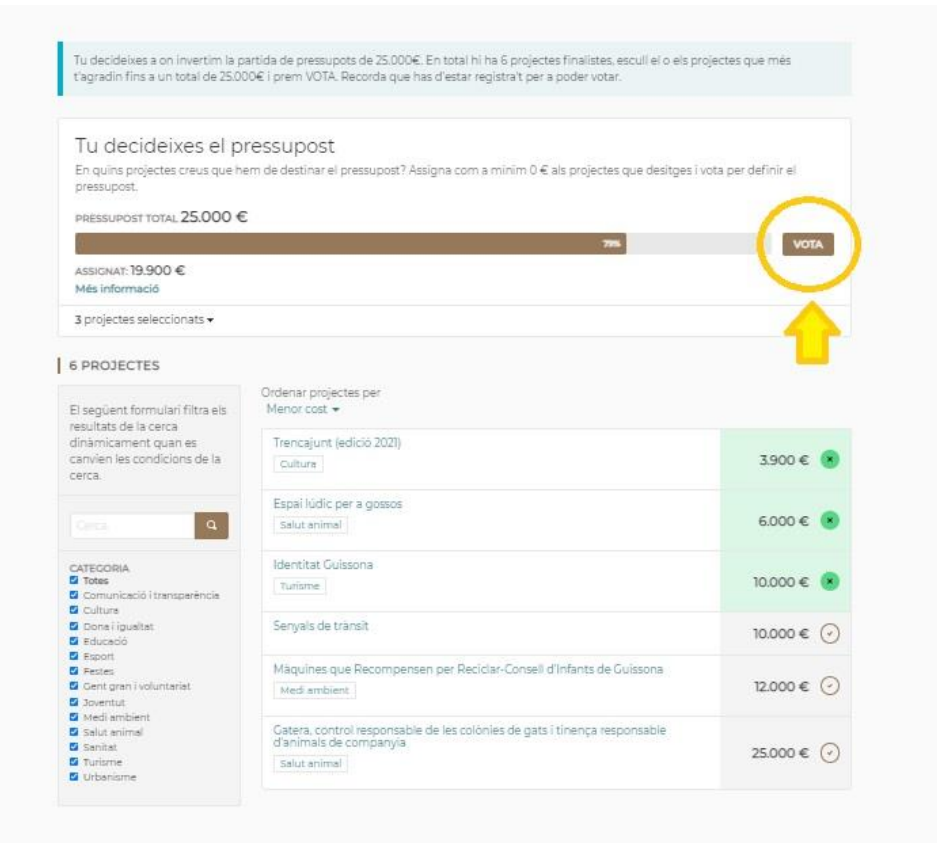

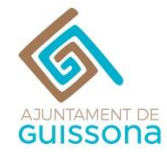

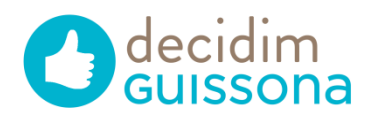

#### 13. Ja has VOTAT!

| Tu decideixes a on invertim la j<br>t'agradin fins a un total de 25.0                                                                                                    | oartida de pressupots de 25.000€. En total hi ha 6 projectes finalistes, escull el o els proj<br>00€ i prem VOTA. Recorda que has d'estar registra't per a poder votar.                                       | ectes que més                                                 |
|----------------------------------------------------------------------------------------------------|----------------------------------------------------------------------------------------------------|---------------------------------------------------------------|
| Vot pels pressupo                                                                                                    | ostos completat                                                                                                    |                                                               |
| Ja has votat pel pressupost. Si                                                                                                    | has canviat d'idea, pots eliminar el teu vot i començar de nou.                                                                                                    |                                                               |
| PRESSUPOST TOTAL 25.000                                                                                                    | 8                                                                                                    |                                                               |
|                                                                                                    | er                                                                                                    | 7%                                                            |
| ASSIGNAT: 21.900 €<br>Més informació                                                                                                    |                                                                                                    |                                                               |
| 3 projectes seleccionats 🕶                                                                                                    |                                                                                                    |                                                               |
|                                                                                                    |                                                                                                    |                                                               |
| 5 PROJECTES                                                                                                    | Ordenar projectes per<br>Ordre aleatori 👻                                                                                                    |                                                               |
| 5 PROJECTES<br>El següent formulari filtra els<br>resultats de la cerca<br>dinàmicament quan es<br>canvien les condicions de la<br>cerca.                                              | Ordenar projectes per<br>Ordre aleatori ▼<br>Identitat Guissona<br>Turisme                                                                                                    | 10.000 €                                                      |
| E PROJECTES<br>El següent formulari filtra els<br>esultats de la cerca<br>linàmicament quan es<br>anvien les condicions de la<br>ierca.                                                | Ordenar projectes per<br>Ordre aleatori 👻<br>Identitat Guissona<br>Turisme<br>Màquines que Recompensen per Reciclar-Consell d'Infants de Guissona<br>Medi ambient                                             | 10.000 €<br>12.000 €<br>✓ Has votat                           |
| El següent formulari filtra els<br>esultats de la cerca<br>linàmicament quan es<br>ianvien les condicions de la<br>ierca.<br>Cerca<br>ATECORIA<br>Totes<br>Comunicació i transparència | Ordenar projectes per<br>Ordre aleatori ▼<br>Identitat Guissona<br>Turisme<br>Màquines que Recompensen per Reciclar-Consell d'Infants de Guissona<br>Medi ambient<br>Espai Iúdic per a gossos<br>Salut animal | 10.000 €<br>12.000 €<br>✓ Has votat<br>6.000 €<br>✓ Has votat |

Moltes gràcies per la teva aportació!

## *Qualsevol dubte, consulta o suggeriment escriu-nos a decidim@guissona.cat*